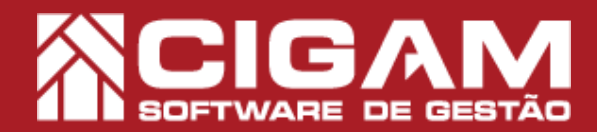

## Guia Prático

Requisitos: -Estar no Gerencial; -Acessar "Cadastro Geral"; - Cadastro de Metas; -A partir da versão 6.8.1200

## Como cadastrar metas adicionais?

**Objetivo:** Saiba como cadastrar metas adicionais no sistema. Essa funcionalidade possibilita a definição P.A, T.M e Markdow para os vendedores de uma loja. Permitindo que o estabelecimento em questão possa trabalhar com dados mais específicos relacionado ao comissionamento de vendedores.

1. Na tela de **"Pesquisa de Meta"**, acesse a meta para qual você cadastrará os dados adicionais. Para isso, utilize os filtros da parte superior para pesquisar a meta desejada. Após, clique no ícone de edição < **P** > para acessar a opção.

A opção de "Metas Adicionais" só fica disponível após o preenchimento do "Cadastro de Metas". Sua vigência é de um mês.

| Pesquisa de Meta           | a Consi<br>(Selec   | iltor(a)<br>ionat)           | Loja                      |                               | Mês/Ano               | Procurar    |                          |
|----------------------------|---------------------|------------------------------|---------------------------|-------------------------------|-----------------------|-------------|--------------------------|
| Loja<br>C01 - SP SÃO PAULO | Mia/Ano<br>01/2018  | Meta Financeira/<br>1.000,00 | Meta Física S<br>5.151,00 | luper Meta Meta<br>150.000,00 | Desafio Co<br>0,00    | insutor(a)  | Cadas:<br>Met            |
| Franqueadora<br>(Todas)    | Loja 🙃<br>(Todas) 🔽 | CPF <u>C</u> Nome            | Função<br>(Todos)         |                               | Listar<br>Somente adr | nitidos 🔽 👰 | Arg. N<br>Coefici<br>Met |
|                            |                     |                              |                           |                               |                       |             |                          |

2. Após, acesse < Metas Adicionais>.

Inicialmente, somente usuários das funções "Gestor" e "franqueado" poderão cadastrar metas adicionais. Porteriormente, esses mesmos usuários conseguirão dar essa permissão para outras funções e usuários. Saiba como acessando os seguintes materiais:

 - "Como permitir que o usuário cadastre metas adicionais no sistema?", n°843;

- "Como permitir que uma função cadastre metas adicionais?",nº 841.

| Mês/Ano Loja*               |              |           |                    | Meta | s Diá | rias      |          |         |        |
|-----------------------------|--------------|-----------|--------------------|------|-------|-----------|----------|---------|--------|
| 01/2018 ULUI - SP SAU PAUL  | J            |           | *                  |      | Dia   | Descrição | Perc.(%) | Valor   | Edit   |
| Meta Financeira Meta        | Física       | Super Met | 1                  | 2    | 01    | segunda   | 3,22     | 32,20   | Me     |
| 1.000.00                    | 5151         | 15        | 1000.00            | 2    | 02    | terça     | 3,22     | 32,20   | 00     |
|                             |              |           |                    | 2    | 03    | quarta    | 3,22     | 32,20   |        |
| Data Inicial Data Final     | Perc         | (%) Valor |                    | 0    | 04    | quinta    | 3,22     | 32,20   | Fre    |
| 7                           | 3 7          | .00       | 0,00 Adicionar     | 2    | 05    | sexta     | 3,22     | 32,20   | Me     |
| Daslade Data Isiois         | Data Eine    | Dere      | W) Mata Elegander  | 20   | 08    | sabado    | 3,22     | 32,20   |        |
| C9 Per 1 01/01/2018         | 3101/2011    | Peru.     | 100.00 1.000.00    | 2    | 07    | domingo   | 3,22     | 32,20   | S S    |
|                             | 517611261    |           | 1.000,00           | 2    | 00    | segunda   | 3.22     | 32,20   |        |
|                             |              |           |                    | 6    | 40    | terça     | 2.22     | 22.20   | Meta   |
|                             |              |           |                    | 6    | 10    | quarta    | 3.22     | 32.20   | Atrio  |
|                             |              |           |                    | 0    | 12    | sevte     | 3.22     | 32.20   | 21     |
|                             |              | Total     | 100.00 R£ 1.000.00 | 6    | 13    | sábado    | 3.22     | 32.20   | 1.1    |
|                             |              | Total     | 100,00             | Ó    | 14    | domineo   | 3.22     | 32.20   | Met    |
| Funcionários/Vendedores por | Meta         |           |                    | Ó    | 15    | segunda   | 3.22     | 32.20   | Adicio |
| Funcionário                 | Per.1 (%)    | Valor     | *                  | ø    | 16    | terca     | 3,22     | 32,20   |        |
| TOTA                        | IS 100,0000% | 1.000,00  |                    | ø    | 17    | quarta    | 3,22     | 32,20   |        |
| Antonio                     | 0,0000       | 0,00      |                    | Ø    | 18    | quinta    | 3,22     | 32,20   |        |
| Eduardo                     | 0,0000       | 0,00      |                    | ø    | 19    | sexta     | 3,22     | 32,20   |        |
| Rhomy                       | 0,0000       | 0,00      |                    | 0    | 20    | sábado    | 3,22     | 32,20   |        |
| Bruno                       | 0,0000       | 0,00      |                    | Q    | 21    | domingo   | 3,22     | 32,20   |        |
| Rodolfo                     | 0,0000       | 0,00      |                    | 0    | 22    | segunda   | 3,22     | 32,20   |        |
| Ahmed                       | 0,0000       | 0,00      |                    | 0    | 23    | terça     | 3,22     | 32,20   |        |
| Larissa                     | 0,0000       | 0,00      | *                  | 0    | 24    | quarta    | 3,22     | 32,20 🖕 |        |
|                             |              |           |                    |      |       |           |          |         |        |

3. Na tela de "Metas Adicionais Loja", clique em <Alterar Meta> e defina P.A, T.M e Markdown: - P.A - campo que definirá a média de peças por atendimento que a loja deverá realizar durante o período da meta;

- **T.M** - definirá o *ticket* médio que a loja deverá realizar durante o período da meta;

- Markdown - é o percentual de diferença entre o valor bruto e o valor líquido da venda que a loja deverá utilizar durante a meta.

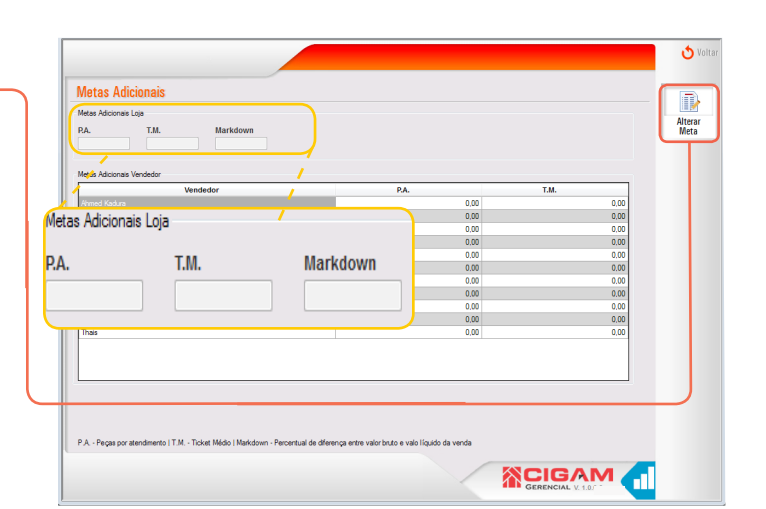

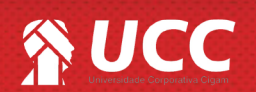

## 

**4.** Após definir os valores de **P.A**, **T.M** e *Markdown* da loja. Você deverá especificar as peças por atendimento e o ticket médio dos vendedores.

O Markdown está relacionado com a diferença de percentual do valor bruto e valor líquido da venda. Portanto, essa informação serve como um sinalizador que os vendedores não devem fornecer altos valores de descontos, se desejam o Markdown especificado nas "Metas Adicionais".

|                          |                                                                                                    |        |                                                                                                    |                                                                         | 👌 Voltar          |
|--------------------------|----------------------------------------------------------------------------------------------------|--------|----------------------------------------------------------------------------------------------------|-------------------------------------------------------------------------|-------------------|
|                          | <mark>Aetas Adicionais</mark><br>Aetas Adicionais Loja<br>2A. T.M. Mai                                        | rkdown |                                                                                                    |                                                                         | Confirmar<br>Meta |
| G                        | 10 120<br>Netas Adicionais Vendedor                                                                           | 20     |                                                                                                    |                                                                         |                   |
|                          | Vendedor   Ahmed J:   Antonio I   Bruno E   Eduardo I   Cultignine   Contessi   Phomy J   Readolo   Readolo L |        | PA.<br>10.00<br>10.000<br>10.00<br>10.000<br>10.000<br>10.000<br>10.000<br>10.000<br>10.0000<br>10.0000<br>10.0000<br>10.0000<br>10.0000<br>10.0000<br>10.0000<br>10.00000<br>10.0000<br>10.00000<br>10.00000<br>10.00000000 | T.M. 100<br>0.0<br>0.0<br>0.0<br>0.0<br>0.0<br>0.0<br>0.0<br>0.0<br>0.0 |                   |
| Metas Adicionais Vendedo | r                                                                                                    |        |                                                                                                    |                                                                         | ]                 |
|                          | Vendedor                                                                                                    |        | P.A.                                                                                                    | T.M.                                                                    |                   |
| Ahmed Kadura             |                                                                                                    |        |                                                                                                    | 10,00                                                                   | 10,00             |
| Antonio Carlos de Araujo |                                                                                                    |        |                                                                                                    | 10,00                                                                   | 0.00              |
| Bruno Beltrame           |                                                                                                    |        |                                                                                                    | 10,00                                                                   | 0,00              |
| Eduardo Sousa            |                                                                                                    |        |                                                                                                    | 10,00                                                                   | 0,00              |
|                          |                                                                                                    |        |                                                                                                    | GERENCIAL V. 1.0.0.0                                                    |                   |

5. Para finalizar, clique em <**Confirmar Meta**>.

É importante sinalizar que as informações inseridas no cadastro de "**Metas Adiconais**" servem para comissionar os vendedores e gerentes com valores adicionais aos da meta padrão, de acordo com o desempenho dos colaboradores, a partir das definições aqui realizadas.

|                         | dis      |       |        |
|-------------------------|----------|-------|--------|
| letas Adicionais Loja   |          |       | 0      |
| P.A. T.M. Markdown      |          |       |        |
| 10                      | 120 20   |       | _      |
|                         |          |       |        |
| letas Adicionais Vende  | dor      |       |        |
|                         | Vendedor | P.A.  | T.M.   |
| Ahmed Kadura            |          | 10.00 | 120,00 |
| Antonio Carlos de Arauj | o        | 10,00 | 120,00 |
| druno Beltrame          |          | 10,00 | 120,00 |
| Eduardo Sousa           |          | 10.00 | 120.00 |
| Sulheme                 |          | 10.00 | 120.00 |
| arissa Santana Santos   |          | 10,00 | 120,00 |
| Rhomy Anderson Ferra:   | 2        | 10,00 | 120,00 |
| Ricardo Amaral          |          | 10.00 | 120.00 |
| Rodolfo Jose Dos Santi  | 08       | 10.00 | 120.00 |
| Sulane                  |          | 10.00 | 120.00 |
| Thais                   |          | 10,00 | 120,00 |

Muito Bem! Agora você sabe como cadastrar metas adicionais. Boas Vendas!

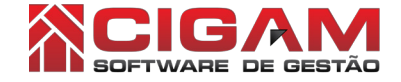

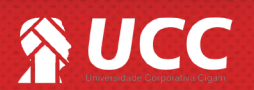

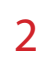